## Como excluir um ponto de entrada ou uma fila

## Contents

Introduction Prerequisites Requirements Componentes Utilizados Etapas para criar o ponto de entrada e a fila Etapas para atribuir estratégias de roteamento ao ponto de entrada e à fila Procedimento para excluir a estratégia de roteamento Problema Solução:

### Introduction

Este documento descreve como excluir um ponto de entrada ou uma fila no WebEx Contact Center.

## Prerequisites

### Requirements

A Cisco recomenda que você conheça os seguintes tópicos:

- Cisco Webex Contact Center
- Estratégia de roteamento

### **Componentes Utilizados**

- Aprovisionamento
- Estratégia de roteamento

Note: Este documento destina-se a clientes e parceiros que implantaram o Webex Contact Center em sua infraestrutura de rede.

### Etapas para criar o ponto de entrada e a fila

**Etapa 1.** Faça login no Portal via <u>https://portal.ccone.net</u> e clique em Provisioning (Provisionamento).

**Etapa 2.** Configure um ponto de entrada (EP) e uma fila em Provisionamento. Clique nas guias Novo ponto de entrada e Nova fila, respectivamente.

| ،،ا،،،ا،،<br>cısco                      | =                                           | A 4       | CCOne_TAC   Local Time 💿 Vishal Goyal 🗸 🕫 |
|-----------------------------------------|---------------------------------------------|-----------|-------------------------------------------|
| 2 Dashboard                             | CCOne_TAC Dashboard × Entry Point × Queue × |           |                                           |
| Provisioning ~                          | Entry Points                                |           | Help   Entry Points > List                |
| <ul> <li>CCOne_TAC</li> </ul>           | + New Entry Doint                           |           | Search                                    |
| ○ Entry Points/Queues ~                 |                                             |           |                                           |
| <ul> <li>Entry Point</li> </ul>         | Name IL Channel Type IT Description         | 11 Status | 11 D 11                                   |
| O Queue                                 | O avinashtest1 Telephony avinashtest        | Active    | AXCuuySWFt2-Tpg9eR09                      |
| <ul> <li>Outdial Entry Point</li> </ul> | • Avinu Test Telephony Avinu Test           | Active    | AXIRexMfxAxm2uGRRz-f                      |
| <ul> <li>Outdial Queue</li> </ul>       | O Chand_test Telephony                      | Active    | AW4-mr8d-7t3T4bz80zk                      |

### Note: Ponto de entrada - Cisco\_Test\_EP e Fila - Cisco\_Test\_Q foram criados

|                                   | 📢 🗘 CCOne_TAC   Local Time 💿 Vishal Goyal 🗸 |
|-----------------------------------|---------------------------------------------|
| CCOne_TAC Dashboard × Entry Point | Queue ×                                     |
| Entry Point                       | Help O Entry Point > Vie                    |
| General Settings                  |                                             |
| Name                              | Cisco_Test_EP                               |
| Description                       |                                             |
| Туре                              | Entry Point                                 |
| Channel Type                      | Telephony                                   |
| Status                            | Active                                      |
| Advanced Settings                 |                                             |
| Service Level Threshold           | 120 seconds                                 |
| Maximum Active Calls              | 10                                          |
| Control Script URL                | http://localhost:8000/CCOne_TAC/            |
| IVR Requeue URL                   | http://localhost:8000/CCOne_TAC/            |

|                                             | r⊄ 🎝 CCOne_TAC   Local Ti | ne 💿 Vishal Goyal 🗸 |
|---------------------------------------------|---------------------------|---------------------|
| CCOne_TAC Dashboard × Entry Point × Queue × |                           |                     |
| Queue                                       |                           | Help Q Queue > View |
| General Settings                            |                           |                     |
| Name Cisco_Test_Q                           |                           |                     |
| Description                                 |                           |                     |
| Type Queue                                  |                           |                     |
| Check Agent Availability No                 |                           |                     |
| Channel Type Telephony                      |                           |                     |
| Status Active                               |                           |                     |
|                                             |                           |                     |
| Advanced Settings                           |                           |                     |

# Etapas para atribuir estratégias de roteamento ao ponto de entrada e à fila

Atribuir estratégias de roteamento ao EP e à fila, respectivamente

|               | cisco              | Routing 👻 Team Cap                                                                               | pacity Control Script                                             | s Resources Queue Pro | ecedence                          |                              |                       |                 | O Vishal Go                                                                           |
|---------------|--------------------|--------------------------------------------------------------------------------------------------|-------------------------------------------------------------------|-----------------------|-----------------------------------|------------------------------|-----------------------|-----------------|---------------------------------------------------------------------------------------|
| <b>lout</b> i | ing Strateg        | <b>y</b> List View                                                                               |                                                                   |                       |                                   |                              |                       | 🛗 Calendar View | w > ☷ List View >                                                                     |
|               |                    | Select Entry Point/Queue                                                                         | Cisco_Test_EP                                                     |                       |                                   | ¥                            |                       |                 |                                                                                       |
| + Ne          | ew Strategy        |                                                                                                  |                                                                   |                       |                                   |                              |                       |                 | Search                                                                                |
|               | Name               | lt id                                                                                            | It Status                                                         | UT Default            | IT Repetition                     | 11 Start Date                | 11 Start Time         | 11 End Time     | 11 End Date                                                                           |
|               | Current-Cisco_Test | _EP_RS AXMeRBpmtUuxKYz                                                                           | -QU7w Current                                                     | No                    | Daily                             | 05-Jul-2020                  | 0000                  | 2400            | 05-Jul-2020                                                                           |
|               | Cisco_Test_EP_RS   | AXMeQ_J-Aw2KIZQt                                                                                 | tnpW9 Active                                                      | No                    | Daily                             | 05-Jul-2020                  | 0000                  | 2400            | 30-Dec-2020                                                                           |
|               |                    |                                                                                                  |                                                                   |                       |                                   |                              |                       |                 |                                                                                       |
| louti         | ing Strateg        | Routing → Team Cap<br>V List View                                                                | acity Control Scripts                                             | s Resources Queue Pre | cedence                           |                              | _                     | 🛗 Calendar View | Vishal Goya           > III List View > 1         Deleted Strategi                    |
| Routi         | ing Strateg        | Routing - Team Cap<br>Y List View<br>Select Entry Point/Queue                                    | acity Control Scripts                                             | s Resources Queue Pre | cedence                           | ×                            |                       | 🛗 Calendar View |                                                                                       |
| ₹outi         | ing Strateg        | Routing - Team Cap<br>Y List View<br>Select Entry Point/Queue                                    | acity Control Scripts                                             | s Resources Queue Pre | cedence                           | ×                            |                       | 🛗 Calendar View | ♥ Vishal Goya > Ⅲ List View > 1 Deleted Strategi Search                               |
| ₹outi         | ing Strateg        | Routing  Team Cap<br>Y List View Select Entry Point/Queue                                        | acity Control Scripts<br>Cisco_Test_Q                             | s Resources Queue Pre | cedence                           | ▼<br>↓<br>≸ Start Date       | 1 Start Time          | Calendar View   | ♥ Vishal Goya > III List View > III Deleted Strategi       Search       III End Date  |
| Routi         | w Strategy<br>Name | Routing - Team Cap<br>y List View<br>Select Entry Point/Queue<br>it ID<br>Q.RS AXMeRct7tpg02XKIJ | acity Control Scripts<br>Cisco_Test_Q<br>if Status<br>dUY Current | Resources Queue Pre   | cedence<br>11 Repetition<br>Daily | Ti Start Date<br>05-Jul-2020 | 11 Start Time<br>0000 | Calendar View   | Vishal Goya  Itil: List View >  Deleted Strategi  Search  Itil: End Date  O5-Jul-2020 |

## Procedimento para excluir a estratégia de roteamento

|                                                     | ດໄທໄທ<br>cisco    | Routing 👻         | Team Capacity  | Control Scripts | Resources Quei | ue Precedence |               |            |             | <b>(</b> )  | Vishal Goyal 👻 |
|-----------------------------------------------------|-------------------|-------------------|----------------|-----------------|----------------|---------------|---------------|------------|-------------|-------------|----------------|
| 🛍 Calendar View > 🗮 List View > 🏦 Deleted Strategie |                   |                   |                |                 |                |               |               |            |             |             |                |
|                                                     |                   | Select Entry Poir | nt/Queue       | - Cisco_Test_Q  |                |               | ¥             |            |             |             |                |
| +N                                                  | ew Strategy       |                   |                |                 |                |               |               |            |             | Search      | $\square$      |
|                                                     | Name              | JT ID             |                | Status          | UT Default     | 11 Repetition | Lî Start Date | Start Time | 11 End Time | 11 End Date |                |
|                                                     | Current-Ci Delete | RS AXMeRct        | 7tpg02XKIJdUY  | Current         | No             | Daily         | 05-Jul-2020   | 0000       | 2400        | 05-Jul-2020 |                |
| -                                                   |                   | AXMeRa0           | DrS4nxC49TX2Cy | Active          | No             | Daily         | 05-Jul-2020   | 0000       | 2400        | 30-Dec-2020 |                |

| ،،ا،،،ا،،<br>cısco                                                                  | Routing 👻 Team Capa            | acity Control Scripts | Resources ( | Queue Precedence     |                           |               |              |            | 💿 Vishal Goyal 🗸 |  |
|-------------------------------------------------------------------------------------|--------------------------------|-----------------------|-------------|----------------------|---------------------------|---------------|--------------|------------|------------------|--|
| Routing Strategy List View > III List View > III List View > III Deleted Strategies |                                |                       |             |                      |                           |               |              |            |                  |  |
|                                                                                     | Select Entry Point/Queue       | Cisco_Test_Q          |             |                      | •                         |               |              |            |                  |  |
| Well Done! Strategy AXMeRct                                                         | 7tpg02XKIJdUY successfully del | leted                 |             |                      |                           |               |              |            | x                |  |
| + New Strategy                                                                      |                                |                       |             |                      |                           |               |              | 5          | Search           |  |
| Name                                                                                |                                | Î ID J                | Status      | Default<br>No record | Repetition<br>s available | 11 Start Date | 1 Start Time | 1 End Time | 1 End Date       |  |

Cannot deactivate - Virtual Team is referenced by other entities ()

X

## Problema

A Estratégia de Roteamento para o Cisco\_Test\_Q foi excluída, mas quando tentamos excluir a Fila - Cisco\_Test\_Q, ela apresenta um erro **"Não é possível desativar - A Equipe Virtual é referenciada por outras entidades"** 

| As | ssociated Entities and Strategies for CiscoTestQ |                 | × |
|----|--------------------------------------------------|-----------------|---|
| _  | Routing Strategies                               |                 |   |
|    | ID                                               | Name            |   |
|    | AXMeRaOrS4nxC49TX2Cy                             | Cisco_Test_Q_RS |   |
|    |                                                  |                 |   |

**Note**: O sistema é projetado de forma que a Estratégia de Roteamento Excluída seja mantida em "Estratégias Excluídas" para evitar erros humanos ou precise reativar a Estratégia de Roteamento. Portanto, a operação de exclusão da fila falha com o erro "a existência da Estratégia de Roteamento no sistema"

### Solução:

Etapa 1. Vá para Estratégia de roteamento em **Portal >> Clique em Estratégias excluídas >> Selecione a fila** - Cisco\_Test\_Q. A estratégia de roteamento referenciado está disponível

| ،،ا،،،ا،،<br>cısco   | Routing 👻                                                                      | Team Capac | ity Control Scripts | Resources  | Queue Precedence |             |               |             | G           | 🗿 Vishal Goyal 🗕 |
|----------------------|--------------------------------------------------------------------------------|------------|---------------------|------------|------------------|-------------|---------------|-------------|-------------|------------------|
| Deleted Routing      | eleted Routing Strategies 🗎 Calendar View > 🗮 List View > 🛍 Deleted Strategies |            |                     |            |                  |             |               |             |             |                  |
|                      | Select Entry Po                                                                | int/Queue  | Cisco_Test_Q        |            |                  | •           |               |             |             |                  |
|                      |                                                                                |            |                     |            |                  |             |               |             | Search      |                  |
| Name 月               | ID                                                                             | 11         | Status              | 11 Default | 1 Repetition     | Start Date  | 11 Start Time | ↓1 End Time | 11 End Date |                  |
| ···· Cisco_Test_Q_RS | AXMeRaOrS4nx0                                                                  | 49TX2Cy    | Active              | No         | Daily            | 05-Jul-2020 | 0000          | 2400        | 30-Dec-2020 |                  |
|                      |                                                                                |            |                     |            |                  |             |               |             |             |                  |

Etapa 2. Exclua a estratégia de roteamento "Cisco\_Test\_Q\_RS" em "Estratégias excluídas"

| ،، ،،، ،،<br>cısco                                                                | Routing 👻 Team Capaci        | ty Control Scripts | Resources | Queue Precedence      |                             |              |               |                               | 🕒 Vi                          | ishal Goyal 🚽 |  |
|-----------------------------------------------------------------------------------|------------------------------|--------------------|-----------|-----------------------|-----------------------------|--------------|---------------|-------------------------------|-------------------------------|---------------|--|
| Routing Strategy List View > 🛍 Calendar View > 🏛 List View > 🍅 Deleted Strategies |                              |                    |           |                       |                             |              |               |                               |                               |               |  |
| s                                                                                 | elect Entry Point/Queue      | Cisco_Test_Q       |           |                       | •                           |              |               |                               |                               |               |  |
| Well Done! Strategy AXMeRct7tp                                                    | 02XKIJdUY successfully delet | ed                 |           |                       |                             |              |               |                               |                               | ×             |  |
| + New Strategy                                                                    |                              |                    |           |                       |                             |              |               | :                             | Search                        |               |  |
| Name                                                                              |                              | ID Å               | Status    | U Default<br>No recor | Repetition<br>rds available | 👫 Start Date | ↓î Start Time | $\downarrow\uparrow$ End Time | $\downarrow\uparrow$ End Date |               |  |

#### Etapa 3. Vá para Provisioning >> Queue >> Selecione "Cisco\_Test\_Q", clique em Delete e a operação foi bem-sucedida

| =                                           | 4 | ۵ | CCOne_TAC   Local Time             | Vishal Goyal 🗸    | ¢\$  |
|---------------------------------------------|---|---|------------------------------------|-------------------|------|
| CCOne_TAC Dashboard × Entry Point × Queue × |   |   | Vell Done!!<br>Cisco_Test_Q is del | eted successfully |      |
| Queues                                      |   |   | 🖉 Help                             | Q Queues > I      | List |
| + New Queue                                 |   |   | Search                             |                   |      |

Exclua a estratégia de roteamento para Cisco\_Test\_EP e tente excluir a fila - Cisco\_Test\_EP.

A Estratégia de Roteamento para o Cisco\_Test\_EP foi excluída, mas quando tentamos excluir a Fila - Cisco\_Test\_EP, ela apresenta um erro **"Não é possível desativar - A Equipe Virtual é referenciada por outras entidades"** como a Estratégia de Roteamento é referenciada. (Veja abaixo)

|   | ،،ا،،،ا،،<br>cısco           | Routing 👻         | Team Capacity      | Control Scripts | Resources | Queue Precedence      |                      |               |            |                 | Vishal Goyal                      |
|---|------------------------------|-------------------|--------------------|-----------------|-----------|-----------------------|----------------------|---------------|------------|-----------------|-----------------------------------|
| F | Routing Strategy             | List View         |                    |                 |           |                       |                      |               | t          | Calendar View > | 📰 List View 🕞 🏛 Deleted Strategie |
| _ |                              | Select Entry Poir | nt/Queue           | Cisco_Test_EP   |           |                       | •                    |               |            |                 |                                   |
|   | Well Done! Strategy AXMeRBpn | ntUuxKYz-QU7w sı  | uccessfully delete | d               |           |                       |                      |               |            |                 | ×                                 |
|   | + New Strategy               |                   |                    |                 |           |                       |                      |               |            |                 | Search                            |
|   | Name                         |                   | lî m               | ) II            | Status    | Default<br>No records | <b>IT</b> Repetition | 11 Start Date | Start Time | IT End Time     | 1 End Date                        |

| A | Associated Entities and Strategies for CiscoTestEp |                    |                  |  |  |  |  |  |
|---|----------------------------------------------------|--------------------|------------------|--|--|--|--|--|
|   | Associated Queues                                  | Routing Strategies |                  |  |  |  |  |  |
|   | ID                                                 |                    | Name             |  |  |  |  |  |
|   | AXMeQ_J-Aw2KIZ0                                    | )tnpW9             | Cisco_Test_EP_RS |  |  |  |  |  |
|   |                                                    |                    |                  |  |  |  |  |  |

### Siga as etapas de 1 a 3 para excluir o ponto de entrada.

| ululu<br>cisco   | Routing 👻 Team Capac     | ity Control Scripts | Resources  | Queue Precedence |        |                      |                 |                   | 🞱 Vishal Goyal 🚽   |
|------------------|--------------------------|---------------------|------------|------------------|--------|----------------------|-----------------|-------------------|--------------------|
| Deleted Routing  | J Strategies             |                     |            |                  |        |                      | 🛗 Calendar View | > ☷ List View > 🛍 | Deleted Strategies |
|                  | Select Entry Point/Queue | Cisco_Test_EP       |            |                  | •      |                      |                 |                   |                    |
|                  |                          |                     |            |                  |        |                      |                 | Search            |                    |
| Name             |                          | Status              | 11 Default | IT Repetition    | Jî Sta | rt Date 👫 Start Time | I End Time      | 11 End Date       |                    |
| Cisco_Test_EP_RS | AXMeQ_J-Aw2KIZQtnpW9     | Active              | No         | Daily            | 05-Ju  | ul-2020 0000         | 2400            | 30-Dec-2020       |                    |

| ،، ،،، ،،<br>cısco                |   | ≡                                   | R | ۵ | CCOne_TAC   Local Time     | 🙆 Vishal Goyal 🗸         | œ    |
|-----------------------------------|---|-------------------------------------|---|---|----------------------------|--------------------------|------|
| 🚳 Dashboard                       |   | CCOne_TAC Dashboard × Entry Point × |   |   | Well Done!!<br>Cisco_Test_ | EP is deleted successful | ly   |
| Provisioning                      | ~ | Entry Points                        |   |   |                            | lelp ⊙ Entry Points >    | List |
| CCOne_TAC     Entry Points/Queues | ~ | + New Entry Point                   |   |   | Searc                      | h                        |      |

### Sobre esta tradução

A Cisco traduziu este documento com a ajuda de tecnologias de tradução automática e humana para oferecer conteúdo de suporte aos seus usuários no seu próprio idioma, independentemente da localização.

Observe que mesmo a melhor tradução automática não será tão precisa quanto as realizadas por um tradutor profissional.

A Cisco Systems, Inc. não se responsabiliza pela precisão destas traduções e recomenda que o documento original em inglês (link fornecido) seja sempre consultado.